# RUOLI - Guida alla creazione e alla loro gestione

Dai tre puntini seguire il percorso:

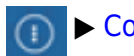

► Codice della Strada ► Altre Gestioni ► Ruoli

Le sottovoci di questo menù sono:

- Verifica / Importa Ruolo
- Gestione Ruoli cds
- Stato della Riscossione

| n Q. Ricerca applicazioni: |                           |                     |   | r The state                |        |                                                       |
|----------------------------|---------------------------|---------------------|---|----------------------------|--------|-------------------------------------------------------|
| 30. Polizia Locale         | . Codice della Strada 🔹 🕨 | 40. Altre Gestioni  |   |                            |        |                                                       |
| 20.                        | . Illeciti Amministrativi | 20. Preavvisi       | - | 30. Ruoli<br>40. Incidenti | →<br>→ | 10. Verifica / Importa Ruolo                          |
| 40.                        | . Registri                | 30. Verbali         | • | 50. Pratiche               | •      | 20. Gestione Ruoli cds<br>30. Stato della Riscossione |
| 50.                        | . Gestione Parcheggi 🔹 🕨  | 50. Patente a Punti | • | 60. Accertamenti Contabili | •      |                                                       |

• possibile consultare dei video didattici riguardo alla gestione dei Ruoli interagendo qui!

Vedremo passo per passo come muoverci in ognuna di queste sottosezioni.

## Verifica / Importa Ruolo

Andando in questa sottosezione possiamo **Creare un nuovo ruolo** o **Aggiungere un verbale in un ruolo** precedentemente creato

La schermata panoramica iniziale si presenta come segue

| Verifica / Importa Ruolo                            |                                                                                                    |
|-----------------------------------------------------|----------------------------------------------------------------------------------------------------|
| Vengono p<br>La procedura ch<br>la <b>Data di</b>   | oosti a Ruolo i verbali appartenenti all <b>' Archivio Selezionato.</b><br>niede di indicare il <b>Tipo di Operazione, la Data di Trasmissione e</b><br><b>Riscossione</b> sulla quale verrà effettuato il Calcolo del Ruolo. |
| 1) RISULTA NOT<br>2) NON E' STATO<br>3) E' DIVENUTO | Un Verbale verrà posto a Ruolo solo se :<br>IFICATO<br>CONCILIATO O RISULTA CONCILIATO SOLO PARZIALMENTE<br>ESIGIBILE                                                                                                    |
| Tipo                                                | Archivio CORRENTE CDS                                                                                                    |
| Gest<br>Solo sogge                                  | tisci coobbigati                                                                                                    |

#### Come creare un nuovo ruolo

Per **creare un nuovo ruolo** bisogna scegliere 'NUOVO RUOLO' dalla voce Tipo di Operazione (come da schermata sottostante). Sarà necessario specificare le date infrazioni, i verbali le date relative alla notifica di trasmissione e un nome per il ruolo.

Nota: L'icona della spunta bianca su sfondo blu indica che il flag è attivo. Per disattivare un flag attivo cliccarci sopra una volta

- Il flag 'Gestisci Coobbligati', se spuntato per attivarlo, manda a ruolo tutti i sogg. diversi dal proprietario (nota: andare nella sezione 'Domande Frequenti' per vedere come si bloccano le ditte di noleggio)
- La **Data Trasmissione** è un limite temporale **ipotetico** entro il quale verrà trasmesso il ruolo, che serve per calcolare l'interesse su base semestrale
- Il flag 'Solo soggetti con Notifica' se attivo selezionerà soltanto i soggetti notificati (altrimenti vedremo anche i verbali dei soggetti non notificati).

Una volta sistemato, interagire con il comando "Formazione Ruolo" (in alto a destra della schermata) per **confermare la creazione** del ruolo

| I 🕄 🕄                                                                                             | сом                                                                                                    | UNE DEMO                                                                                     |                                                                                            |                                          |  |  |
|---------------------------------------------------------------------------------------------------|----------------------------------------------------------------------------------------------------|----------------------------------------------------------------------------------------------|--------------------------------------------------------------------------------------------|------------------------------------------|--|--|
| demoCDS Home                                                                                      | Verifica / Import                                                                                                    | ta Ruolo 🗶                                                                                   |                                                                                            |                                          |  |  |
| Verifica / Importa Ruolo                                                                          |                                                                                                    |                                                                                              |                                                                                            |                                          |  |  |
| Vengono p<br>La procedura ch<br>la Data di<br>1) RISULTA NOT<br>2) NON E' STATO<br>3) E' DIVENUTO | posti a Ruolo i veri<br>niede di indicare il<br>Riscossione sulla<br>Un Verbale vi<br>NFICATO<br>D CONCILIATO O F<br>ESIGIBILE | bali appartenent<br>Tipo di Operaz<br>a quale verrà eff<br>errà posto a Ru<br>RISULTA CONCIL | all' Archivio Se<br>one, la Data di<br>ttuato il Calcolo<br>xio solo se :<br>XTO SOLO PARZ | Nezionato.<br>Trasmissione<br>del Ruolo. |  |  |
|                                                                                                   | Archivio (                                                                                                    | ORRENTE CDS                                                                                  |                                                                                            |                                          |  |  |
| Tipo                                                                                              | di operazione* 🕅                                                                                                    | UOVO RUOLO                                                                                   | ~                                                                                          | •                                        |  |  |
| Gest                                                                                              | tisci coobbigati                                                                                                    | )                                                                                            |                                                                                            |                                          |  |  |
| Solo sogge                                                                                        | tti con notifica                                                                                                    | ]                                                                                            |                                                                                            |                                          |  |  |
| Dalla d                                                                                           | data infrazione                                                                                                    |                                                                                              | 100 E                                                                                      |                                          |  |  |
| Alla d                                                                                            | data infrazione                                                                                                    |                                                                                              |                                                                                            |                                          |  |  |
| Dal nu                                                                                            | umero verbale                                                                                                    |                                                                                              |                                                                                            |                                          |  |  |
| Al nu                                                                                             | umero verbale                                                                                                    |                                                                                              |                                                                                            |                                          |  |  |
|                                                                                                   | Articolo                                                                                                    |                                                                                              |                                                                                            |                                          |  |  |
| Imp                                                                                               | prese/Famiglie                                                                                                    | *                                                                                            |                                                                                            |                                          |  |  |
| Dall                                                                                              | la data notifica                                                                                                    |                                                                                              | E .                                                                                        |                                          |  |  |
| All                                                                                               | la data notifica                                                                                                    |                                                                                              | HE                                                                                         |                                          |  |  |
| Dalla                                                                                             | data esigibilità                                                                                                    |                                                                                              | Ħ                                                                                          |                                          |  |  |
| Alla                                                                                              | data esigibilità                                                                                                    |                                                                                              | H                                                                                          |                                          |  |  |
| Data                                                                                              | a trasmissione                                                                                                    |                                                                                              |                                                                                            |                                          |  |  |
| Da                                                                                                | ata riscossione                                                                                                    | )                                                                                            |                                                                                            |                                          |  |  |
| Des                                                                                               | scrizione ruolo                                                                                                    | IOME/TITOLO RI                                                                               | OLO                                                                                        |                                          |  |  |

• è possibile consultare un video formativo riguardo alla formazione di un nuovo Ruolo, interagendo qui!

#### Come importare un verbale ad un ruolo

Per **importare un verbale ad un ruolo creato in precedenza**: Scegliere 'AGGIUNGI A RUOLO ESISTENTE' nel tipo di operazione (come da schermata sottostante). Basterà scegliere il verbale di un determinato anno e <u>attraverso la lente</u> scegliere a quale ruolo aggiungerlo tra quelli disponibili. Infine interagire con il comando "Formazione Ruolo"(in alto a destra della schermata) per confermare.

NOTA: Se il tracciato 290 è già stato trasmesso per la riscossione bisogna procedere esternamente al discarico cartella esattoriale

## **Gestione Ruoli CDS**

In questa sottosezione è possibile visualizzare il dettaglio di un ruolo creato in precedenza ed eventualmente modificarlo. La schermata si presenta con l'elenco dei ruoli racchiusi all'interno di una tabella. Da questa, selezionando una riga corrispondente al ruolo che vogliamo esaminare, basterà fare click sul bottone "Visualizza Ruolo", presente sulla destra o cliccare sopra la riga del ruolo da aprire con un doppio click del mouse

| 6   | lemoCD     | S Home Gestione | Ruoli 📕                  |          |              |                    |                                         |  |  |  |
|-----|------------|-----------------|--------------------------|----------|--------------|--------------------|-----------------------------------------|--|--|--|
| Ges | tione Ruol | li              |                          |          |              |                    |                                         |  |  |  |
| G   | ESTIO      | NE RUOLI CDS    |                          |          |              |                    |                                         |  |  |  |
|     | Prog.      | Riscossione 🌲   | Descrizione              | N. Ruoli | Trasmissione | Creazione Supporto | Note                                    |  |  |  |
| 3   | 3          | 31/12/2020      | RUOLO RELATIVO AL : 2013 | 28       | 30/06/2013   | 0                  | Tracc. 290 creato il 20/12/2023 da demo |  |  |  |
| 5   | 5          | 25/03/2022      | ruolo 2019               | 4        | 31/12/2021   | 14/07/2023         | CONTRAV                                 |  |  |  |
| (   | 5          | 31/12/2024      | Ruolo 2020               | 21       | 30/06/2024   | 08/07/2024         | Tracc. 290 creato il 08/07/2024 da demo |  |  |  |
|     |            |                 |                          |          |              |                    |                                         |  |  |  |
|     |            |                 |                          |          |              |                    |                                         |  |  |  |
|     |            |                 |                          |          |              |                    |                                         |  |  |  |

#### Da qui potremo muoverci per visualizzare i verbali messi a ruolo

| I 🕄 🕄           | 🔅   со                | MUNE D       | EMO        |     |          |                                             |                       |    |            |         | Es.Cor<br>Utente | itabile <u>2025</u><br>: DEMOCDS |                          | ٢   | 001000           |
|-----------------|-----------------------|--------------|------------|-----|----------|---------------------------------------------|-----------------------|----|------------|---------|------------------|----------------------------------|--------------------------|-----|------------------|
| demoCDS Hon     | e Gestione Ru         | oli × Vis    | sualizza R |     |          |                                             |                       |    |            |         |                  |                                  |                          |     |                  |
| isualizza Ruolo |                       |              |            |     | <u> </u> |                                             |                       |    |            |         |                  |                                  |                          |     |                  |
| Cambia Data I   | Risc. Data 1          | trasmissione | 30/06/2    | 024 | Data ris | cossione 31/12/2024 Creazione supporto 08/0 | 7/2024 Scarica tracc. | -  |            |         |                  |                                  |                          |     | 🖨 Stampe         |
|                 |                       |              |            |     |          |                                             |                       |    |            |         |                  |                                  |                          |     | Q Controlla      |
| Contestazione   | e Verbale 🔶           | Anno         | Tipo       |     | l l      | lod Nominativo                              | C.F.                  | Ν. | Sanzione   | Spese   | Magg.            | Pagato                           | Totale E.                |     | Apri Verifica CF |
|                 |                       |              |            |     |          |                                             |                       |    |            |         |                  |                                  |                          |     |                  |
| 0               | 6                     | 2020         | Р          | *   | ñ.       | BUFARINI ANDREA                             | BFRNDR80R10C933I      | 1  | € 100,00   | € 0,00  | € 90,00          | € 0,00                           | € 190,00                 |     |                  |
| 511             | 7                     | 2020         | с          | *   | 6        | MAZZA MARIO                                 | MZZMRA82R10E783X      | 1  | € 86,50    | € 0,00  | € 77,85          | € 0,00                           | € 164,35                 |     |                  |
| 11112           | 10                    | 2020         | с          | *   | S.       | MAZZA MARIO                                 | MZZMRA82D22F522Q      | 1  | € 172,50   | € 0,00  | € 155,25         | € 0,00                           | € 327,75                 |     |                  |
| 9512            | 15                    | 2020         | Р          | *   | Ri I     | MAZZA MARIO                                 | MZZMRA82R10F522M      | 1  | € 1 449,34 | € 0,00  | € 1 304,41       | € 0,00                           | € 2 753,75               |     |                  |
| 13              | 18                    | 2020         | Р          | *   | fi i     | MORINI RENT ANCONA                          | 1234567891            | 2  | € 333,00   | € 12,90 | € 299,70         | € 0,00                           | € 645,60                 |     |                  |
| 8523            | 22                    | 2020         | P          | *   | Ri -     | ALBERTO ROSSINI                             | LBRRSN66T12H501M      | 1  | € 347,50   | € 0,00  | € 312,75         | € 0,00                           | € 660,25                 |     |                  |
| 0               | 28                    | 2020         | Р          | *   | S.       | CECCHI ROMEO                                | CCCRMO48B14G822Q      | 2  | € 347,50   | € 7,20  | € 312,75         | € 0,00                           | € 677,45                 |     |                  |
| 0               | 38                    | 2020         | P          | *   | Si i     | MAZZA MARIO                                 | MZZMRA80R10E783V      | 1  | € 1 087,00 | € 7,20  | € 978,30         | € 0,00                           | € 2 082,50               |     |                  |
| 0               | 39                    | 2020         | Ρ          | r   | 6        | MORI FERDINANDO                             | MROFDN59D24D969G      | 1  | € 347,50   | € 7,20  | € 278,00         | € 0,00                           | € 642,70                 |     |                  |
| 0               | 48                    | 2020         | Р          | e   | 6        | PADOVANO RAFFAELE                           | PDVRFL89M06B180Y      | 1  | € 86,50    | € 0,00  | € 77,85          | € 0,00                           | € 164,35                 |     |                  |
| 0               | 49                    | 2020         | Р          | •   | Ri I     | MAZZA MARIO                                 | 123968587452          | 1  | € 86,50    | € 7,20  | € 77,85          | € 0,00                           | € 181,55                 | 11  |                  |
| 0               | 60                    | 2020         | P          | r.  | Si i     | MANNELLI ANTONELLA                          | MNNNNL58R49G999Y      | 2  | € 463,34   | € 4,30  | € 370,67         | € 0,00                           | € 848,31                 | •   |                  |
| 123457          | 62                    | 2020         | Р          | *   | fa -     | BIANCHI BRUNO                               | BNCBRN70H15H211X      | 1  | € 86,50    | € 9,50  | € 69,20          | € 0,00                           | € 165,20                 | 1.5 |                  |
| 5151581         | 63                    | 2020         | Ρ          | e   | 6        | ROSSI MARIO                                 | RSSMRA78B18D542Y      | 1  | € 86,00    | € 0,00  | € 68,80          | € 0,00                           | € 154,80                 |     |                  |
| 0               | 70                    | 2020         | P          |     | 6        |                                             |                       | 1  | € 347,50   | € 7,20  | € 278,00         | € 0,00                           | € 642,70                 |     |                  |
| 0               | 76                    | 2020         | P          | ۴   | Si i     | BMW BANK GMBH                               | 08172050968           | 2  | € 347,50   | € 0,00  | € 278,00         | € 0,00                           | € 625,50                 |     |                  |
| 123785          | 85                    | 2020         | P          | r   | Ri I     | BENEDETTI AMEDEO                            | BNDMDA56D24H018A      | 2  | € 100,00   | € 0,00  | € 70,00          | € 0,00                           | € 170,00                 |     |                  |
| 0               | 87                    | 2020         | с          | e   | 6        | ANGELONI TANIA                              |                       | 1  | € 172,50   | € 0,00  | € 120,75         | € 0,00                           | € 293,25                 |     |                  |
| 0               | 88                    | 2020         | с          |     | 6        | ANGELONI TANIA                              |                       | 1  | € 87,00    | € 0,00  | € 60,90          | € 0,00                           | € 147,90                 |     |                  |
| 0               | 93                    | 2020         | Р          | *   | 6        |                                             |                       | 1  | € 172,50   | € 0,00  | € 120,75         | € 0,00                           | € 293,25                 |     |                  |
| / B Q (         | 9                     |              |            |     |          |                                             | H 🕂 Pagina 1 di 2 🕨 H |    |            |         |                  |                                  | Visualizzati 1 - 20 di 2 | 1   |                  |
| Note Tracc. 2   | 90 creato il 08/07/20 | )24 da demo  |            |     |          |                                             |                       |    |            |         |                  |                                  | Tota                     | ali |                  |

### Stato della Riscossione

| 🔗 🎯 🕕 🕴 сомине демо                        |                                             | Es.Contabile 202<br>Utente: ITALSO |                               | 0 798   |  |
|--------------------------------------------|---------------------------------------------|------------------------------------|-------------------------------|---------|--|
| talsoft Home Gestione Ruol x Riscossioni * |                                             |                                    |                               |         |  |
| Norma Dia                                  |                                             |                                    |                               | 1       |  |
| Lotto                                      | Riscossione EQS v Upload                    |                                    |                               | VUONA   |  |
| Fagareni                                   |                                             |                                    |                               | Scarica |  |
| Pr. Dr. Flag Verbale Anno Conc. Dr         | rta Oper. Data Riv. Importo Differenza File | Targa Abb.<br>Verb.                |                               |         |  |
|                                            |                                             |                                    |                               | Stampa  |  |
|                                            |                                             |                                    |                               |         |  |
|                                            |                                             |                                    |                               |         |  |
|                                            |                                             |                                    |                               |         |  |
|                                            |                                             |                                    |                               |         |  |
|                                            |                                             |                                    |                               | 1       |  |
| / B 8 0                                    |                                             |                                    | Nessun record de visualizzare |         |  |
|                                            |                                             |                                    |                               |         |  |
|                                            | Note                                        |                                    |                               |         |  |
|                                            |                                             |                                    |                               |         |  |
|                                            |                                             |                                    |                               |         |  |
|                                            |                                             |                                    |                               |         |  |
|                                            |                                             |                                    |                               |         |  |
| 8 .                                        |                                             | Messan record da visualizzare      |                               |         |  |
|                                            |                                             |                                    |                               | 10.00   |  |

# FAQ - REQUEST Le domande più frequenti!

Clicca qui per sfogliare la lista con le domande più frequenti!

33 visualizzazioni.

From: https://wiki.nuvolaitalsoft.it/ - **wiki** 

Permanent link: https://wiki.nuvolaitalsoft.it/doku.php?id=guide:cds:verb\_ruoli

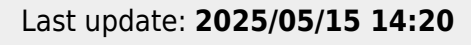

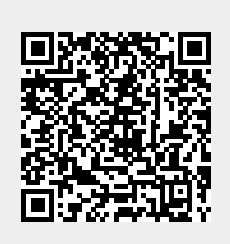